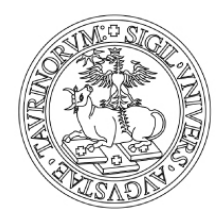

# UNIVERSITÀ DEGLI STUDI DI TORINO

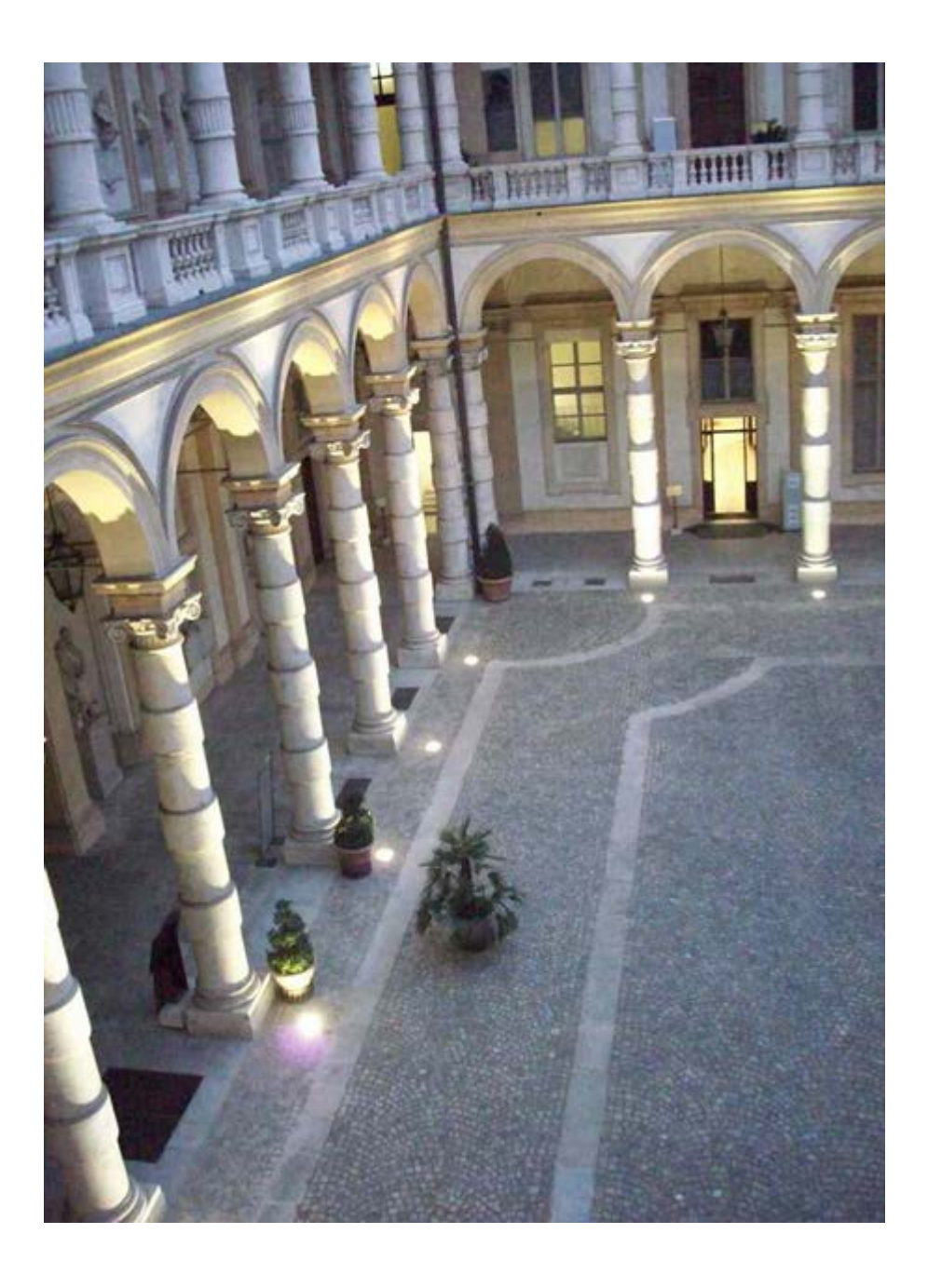

## MANUALE REGISTRO DELLE LEZIONI

## SOMMARIO

| MANUALE REGISTRO DELLE LEZIONI             | 1  |
|--------------------------------------------|----|
| ACCESSO ALLA MYUNITO DOCENTE               | 3  |
| COMPILAZIONE DEL REGISTRO DELLE LEZIONI    | 5  |
| PAGINA "DETTAGLIO REGISTRO"                | 6  |
| Copia registro                             | 10 |
| 1) Aprire il registro 2015-2016            |    |
| 2) Cliccare sul tasto Export dati registro |    |
| STATI DEL REGISTRO                         | 13 |
| STAMPA DEL REGISTRO                        | 13 |
| 1) Stampa di controllo                     |    |
| 2) Stampa finale ufficiale                 |    |
| OSSERVAZIONI                               | 14 |

## ACCESSO ALLA MYUNITO DOCENTE

- 1. Collegarsi al Portale d'Ateneo http://www.unito.it/
- 2. Cliccare sul link "Login MyUniTO" per entrare nella propria area personale

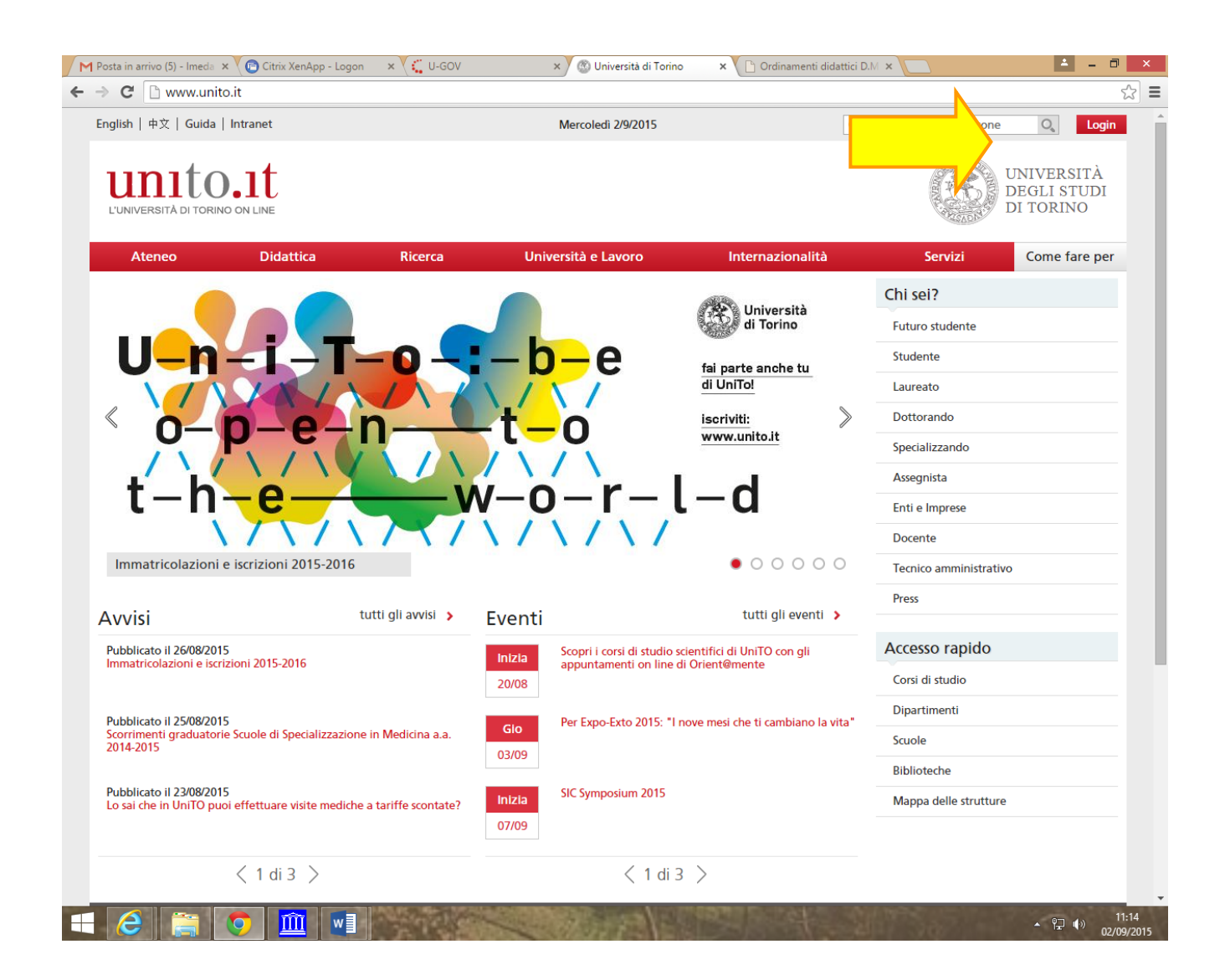

N.B.: in caso di dubbi o problemi riguardanti il LOGIN (autenticazione fallita, password dimenticata etc.) cliccare su "Istruzioni e supporto".

| C Attps://idp.unito.it/idp/Authn/UserPassword             | Unitout - accedi al portale - x                                                                      | 1                                      |
|-----------------------------------------------------------|----------------------------------------------------------------------------------------------------|----------------------------------------|
| LUNIVERSITÀ DI TORINO ON LINE                             |                                                                                                    | UNIVERSITÀ<br>DEGLI STUDI<br>DI TORINO |
|                                                           | Accedi ai servizi di unito.it                                                                        |                                        |
|                                                           | username                                                                                             |                                        |
|                                                           | password                                                                                             |                                        |
|                                                           | Istruzioni e supporto                                                                                |                                        |
|                                                           | Cambio password Registrati al portale                                                                |                                        |
|                                                           |                                                                                                    |                                        |
|                                                           |                                                                                                    |                                        |
|                                                           |                                                                                                    |                                        |
| Università degli Studi di Torino   Via Verdi, 8 - 10124 1 | arino   Centralino +39 011 6706111   P.L 02099550010   C.F. 80088230018   BAN: 1707N0306909217100000 | 0046985                                |
|                                                           |                                                                                                    |                                        |

Inserire le proprie credenziali di accesso (stesso Utente e Password utilizzati per l'accesso alla casella di posta elettronica @unito.it).

| A https://my.unite.it                   |                                                                  |                      | V C Q, Cerca                                     | \$ 0 + n 0                             |
|-----------------------------------------|------------------------------------------------------------------|----------------------|--------------------------------------------------|----------------------------------------|
| Salvare la password su unito.it? *      |                                                                  | Martedi 1/9/2015     |                                                  | UNIVERSITÀ<br>DEGLI STUDI<br>DI TOPINO |
| Didattica Ri                            | icerca Regi                                                      | stro Strumenti per i | il lavoro Intranet                               | Servizi on line                        |
| E-learning                              |                                                                  |                      |                                                  |                                        |
| > Dipartimento di Psicologia            |                                                                  |                      |                                                  |                                        |
| Formazione del Personale                |                                                                  |                      |                                                  |                                        |
| Groupware per i progetti di ricerca     |                                                                  |                      |                                                  |                                        |
| Strutture Universitarie                 | webmail del personale                                            | della didattica      | Riegistro iezioni                                | Registro attivita didattiche           |
| l miei servizi                          | E                                                                | 0.00                 | Л                                                |                                        |
| Gestione pagina personale     Invia SMS |                                                                  | 000                  |                                                  |                                        |
| > Archivio tesi on line                 | Cedolino stipendi                                                | Calendario esami     | IRIS-AperTO - Catalogo<br>prodotti della ricerca | Wi-Fi                                  |
| Per utenti abilitati                    |                                                                  |                      | 1.00003.0000000000000000000000000000000          |                                        |
| Richiesta accreditamento SCU            | Potrebbero interessa                                             | arti                 | Profilo Docente                                  |                                        |
| > Account generici cambio password      | <ul> <li>Carriera docente e ricercato</li> </ul>                 | (e                   | Welcome kit                                      |                                        |
| > Gestione pagina di struttura          | <ul> <li>Gestione presenze</li> <li>Sestione missioni</li> </ul> |                      | Come far per                                     |                                        |
| > Valutazione tirocini                  | <ul> <li>Maternità</li> <li>Malattia e infortunio</li> </ul>     |                      | Chi ti può alutare                               |                                        |
| > U-GOV                                 | > Pensione                                                       |                      | Avvisi                                           |                                        |
| Richiesta di acquisto (RDA)             | Codici di comportamento                                          |                      | Eventi                                           |                                        |

## COMPILAZIONE DEL REGISTRO DELLE LEZIONI

Una volta effettuato l'accesso alla propria *MyUniTo Docente*, dalla barra menu in alto, cliccare sulla voce *Registro > Lezioni.* 

|                    | acceste xegandocente Home acpesionali (21364/CBCAESEA/S20/C41/B                             | usinactim, unio las V C    4, cente                                            | - ¥ W              | • 11 5                       |
|--------------------|---------------------------------------------------------------------------------------------|--------------------------------------------------------------------------------|--------------------|------------------------------|
| my <mark>un</mark> | ito                                                                                         |                                                                                | UNI<br>DEG<br>DI T | VERSITÀ<br>LI STUDI<br>ORINO |
|                    |                                                                                             |                                                                                |                    | Ita Ming                     |
| Docente            | Home = Registro                                                                             |                                                                                |                    |                              |
|                    | Registro Lezioni                                                                            |                                                                                |                    |                              |
|                    |                                                                                             | Anno Accademico Offerta: 2014/2015 v                                           |                    |                              |
|                    | Elenco Registri                                                                             |                                                                                |                    |                              |
|                    | Attività Didattica - [Codice]                                                               | Partizione                                                                     | Ore                | Stato                        |
|                    | INGLESE SCIENTIFICO - [PSI0490]                                                             | Nessun partizionamento                                                         | 20                 |                              |
|                    | LINGUA INGLESE - [PSI0013]                                                                  | Nessun partizionamento                                                         | 12                 |                              |
|                    | Università degli Studi di Torino - Via Verdi, 8 - 10124 To<br>C.F. 80088230018 - IBAN IT079 | rino - Centralino +39 011 6706111 PJ. 02099550010 -<br>v0306909217100000046985 |                    |                              |
|                    |                                                                                             |                                                                                |                    |                              |
|                    |                                                                                             |                                                                                |                    |                              |
|                    |                                                                                             |                                                                                |                    |                              |
|                    |                                                                                             |                                                                                |                    |                              |
|                    |                                                                                             |                                                                                |                    |                              |
|                    | in termine non concention in consulta and and and for the                                   | nande secondal il cue untillane. Co unuel concerno di milà                     | a lamanch camp     |                              |

Nella pagina verrà visualizzato l'elenco delle attività didattiche per le quali è possibile compilare il registro (insegnamento/i di cui si ha copertura, così come previsto nell'Offerta Didattica di un determinato Anno Accademico). Il menù a tendina presente al di sopra dell'Elenco Registri consente di modificare l'anno accademico di riferimento per le attività didattiche mostrate nella pagina.

**ATTENZIONE:** nel caso in cui non risultino a video tutti gli insegnamenti previsti da copertura contattare la Segreteria Didattica del proprio Dipartimento o il referente/manager didattico (abilitato alla gestione dell'offerta didattica nella procedura *U-GOV Didattica*).

Per ciascun registro sono indicati:

- Attività didattica [Codice]: nome dell'insegnamento e codice alfanumerico identificativo previsti da offerta didattica
- **Partizione:** eventuali suddivisioni logistiche definite già a livello di offerta (alfabetiche, sedi, canali, sezioni)
- Ore: n° di ore di didattica (ore effettive) previste da offerta
- Stato: icona colorata di stato del registro (bozza/verificato/stampato)

## PAGINA "DETTAGLIO REGISTRO"

Cliccando sull'icona , accanto a ciascuna Attività Didattica, sarà possibile visualizzarne il dettaglio e procedere alla compilazione del registro.

| CINECA - Hosting Applicativo 🛛 🗙 🚳 he                                                | ome   Myunito                                                                                   |                     |                                        |              |                          | -                     | 0 ×                |
|--------------------------------------------------------------------------------------|-------------------------------------------------------------------------------------------------|---------------------|----------------------------------------|--------------|--------------------------|-----------------------|--------------------|
| + https://esse3.unito.it/auth/docente/R                                              | egistroDocente/ElencoRegistri.do;jsessionid=10EE213B664544B749B1                                | 149DC86D76F73.es    | C Cerca                                | ☆自           | □ +                      | Â                     | ø ≡                |
| myunit                                                                               | 0                                                                                               |                     |                                        |              | UNIVE<br>DEGLI<br>DI TOP | RSITÀ<br>STUD<br>RINO | A<br>PI            |
|                                                                                      |                                                                                                 |                     |                                        |              | <b>ita</b>               | Elleng                |                    |
| Docente                                                                              | Dettaglio Registro                                                                              |                     |                                        |              |                          |                       |                    |
| TEST DOC                                                                             | Attività: ALTRE ATTIVITA' [MFN1521]                                                             |                     |                                        | visu         | ializza det              | tagli >>              |                    |
|                                                                                      | Anno Accademico: 2015/2016<br>Docente: TEST DOC V<br>Stato Registro: Bozza V<br>Osservazioni:   |                     |                                        |              |                          |                       |                    |
|                                                                                      | Stato lavorazione: Didattica<br>ore previste da offerta 50<br>ore inserite 0<br>ore mancanti 50 | é                   | Gestione gruppi studenti               |              |                          |                       |                    |
|                                                                                      | Dati Registro                                                                                   |                     |                                        |              |                          |                       |                    |
|                                                                                      | Dinserisci nuova attività                                                                       | xport Dati Registro | D Importa Dati                         | Registro     |                          |                       |                    |
| Questo sito utilizza un cookie tec<br>disabilitarne l'uso, consulta l' <u>info</u> r | nico per consentire la corretta navigazione. Conf<br>mativa estesa.                             | fermando accetti    | ti il suo utilizzo. Se vuoi saperne di | più e legger | e come                   |                       | ок                 |
| 듬 🙆 🚞 🧔 🧕                                                                            |                                                                                                 | der and             |                                        | 250          | <b>▲</b> ¶               | 2 🕪                   | 16:55<br>4/06/2016 |

I dati modificabili nella pagina di "Dettaglio Registro" sono:

- **Docente**: permette di scegliere da un menù a tendina il docente, solo nel caso in cui l'attività didattica preveda più docenti coinvolti. In questo modo è possibile:

1) visionare le attività inserite dagli altri colleghi coinvolti nell'insegnamento

2) inserire delle note nel registro dei colleghi (funzione disponibile solo per il responsabile didattico dell'insegnamento);

- **Stato Registro**: è possibile scegliere da un menù a tendina tra "Bozza" e "Verificato" (cliccare sul pulsante "salva" ogni volta che si cambia lo stato del registro); .

Gestione

- Gestione gruppi studenti II link consente la creazione di più gruppi/classi di studenti, in modo da poter descrivere le attività svolte con uno o più parti di studenti frequentanti.

| Attività: BIOLOGIA ANIMALE E BIOLOGIA | VEGETALE [FAR0045]     | <u>chiudi dettaqli &gt;&gt;</u> |
|---------------------------------------|------------------------|---------------------------------|
|                                       | Carco di Studio (Ord ) | Parcarca                        |
| BIOLOGIA ANIMALE E BIOLOGIA VEGETALE  | FARMACIA (Ord. 2009)   | PERCORSO GENERICO               |
|                                       |                        |                                 |
| Anno Accademico: 2011                 |                        |                                 |
|                                       |                        |                                 |
| Gruppi studenti                       |                        |                                 |
| Descrizione                           | Canc.                  |                                 |
| gruppo 1                              |                        |                                 |
| aruppo 2                              |                        |                                 |

Inserire il nome del gruppo nella riga di testo proposta (per crearne altri cliccare "Aggiungi" e ripetere l'operazione). Solo i gruppi definiti in questa pagina saranno poi visualizzati e selezionabili durante l'inserimento delle attività nel registro.

Dopo aver inserito tutti i gruppi desiderati, cliccando su "Esci" si tornerà alla pagina "Dettaglio Registro"

Cliccando su "Inserisci nuova attività" verrà aperta la pagina per l'inserimento dell'attività svolte.

| // Registro Attività Didattiche                   |                                              |
|---------------------------------------------------|----------------------------------------------|
| Attività: ANTROPOLOGIA DEL MONDO ANTICO [LET0881] | visualizza dettagli >>                       |
| Anno Accademico:                                  | 2011                                         |
| Docente:                                          | FIRMA DIGITALE TEST                          |
| Stato registro:                                   | Bozza                                        |
| DATI ATTIVITA' DI REGISTRO                        |                                              |
| *Data:                                            | 26/03/2012 🗐 (gg/mm/aaaa)                    |
| Ora inizio:                                       | 8 💌 : 00 💌                                   |
| Ora fine:                                         |                                              |
| Ore accademiche:                                  | 2                                            |
| Tipo attività:                                    | laboratorio 💌                                |
| Titolo:                                           | Prova registro                               |
| Descrizione:                                      | Lezione in compresenza con un soggetto terzo |
|                                                   |                                              |
|                                                   | , di di di di di di di di di di di di di     |
| Lezione svolta con::                              | Tecnico di laboratorio                       |
|                                                   |                                              |
|                                                   |                                              |
|                                                   |                                              |
|                                                   |                                              |
| Aggiorna                                          | Annulla                                      |

I dati richiesti sono (il simbolo \* indica che il dato è obbligatorio):

- \*Data: inserita direttamente nel formato gg/mm/aaaa oppure prelevata da calendario;

- \***Ora inizio**: indica l'orario di inizio dell'attività. ATTENZIONE: l'orario impostato di default è 08:00;

- **\*Ora fine**: indica l'orario di fine dell'attività. ATTENZIONE: l'orario impostato di default è 08:00;

- **\*Ore accademiche**: consente di inserire le ore totali ed effettive dell'attività svolta, che saranno scalate dal monte ore totale previsto per l'insegnamento;

- **\*Tipo attività**: consente di scegliere tra "lezione", "esercitazione", "attività online/e-learning" e "seminario";

- \*Titolo: campo di testo per definire l'attività svolta;

- **Descrizione**: campo di testo per descrivere in dettaglio l'attività svolta (es. programma della lezione/esercitazione etc.);

- Lezione svolta con (da intendersi Lezione svolta in compresenza con: COGNOME NOME): campo di testo che consente di inserire il nominativo di chi ha svolto l'attività con il docente titolare dell'insegnamento come ad esempio: ricercatori, tecnici di laboratorio, cultori della materia, soggetti terzi non presenti in offerta formativa. Nel caso in cui più docenti siano titolari dell'insegnamento, è anche possibile specificare se l'attività sia stata svolta in compresenza con un altro docente;

- Gruppi studenti: nel caso in cui siano stati definiti dei gruppi/classi è possibile specificare se l'attività ha coinvolto tutti gli studenti frequentanti oppure solo uno o più parti. In questo caso si deve selezionare il gruppo interessato e cliccare su "salva".

Dopo avere terminato l'inserimento dei dati, cliccare su "Salva e aggiungi" per salvare l'attività appena inserita e r per aggiungerne una nuova, oppure cliccare su "Salva" e poi su "Esci" per uscire.

| Docente  | Registro Attività Didattiche        |                        |
|----------|-------------------------------------|------------------------|
| TEST DOC | Attività: ALTRE ATTIVITA' [MFN1521] | visualizza dettagli >> |
|          | Anno Accademico: 2015/2016          |                        |
|          | Docente: TEST DOC                   |                        |
|          | Stato registro: Bozza               |                        |
|          | DATI ATTIVITA' DI REGISTRO          |                        |
|          | *Data: (gg/mm/aaaa)                 |                        |
|          | *Ora inizio: 8 v : 00 v             |                        |
|          | *Ora fine: 8 v : 00 v               |                        |
|          | *Ore accademiche:                   |                        |
|          | Tipo attività: lezione v            |                        |
|          | *Titolo:                            |                        |
|          | Descrizione:                        |                        |
|          | ii.                                 |                        |
|          | Lezione svolta<br>con:              |                        |
|          | Gruppi studenti:                    |                        |
|          | Gruppo 1 Gruppo 2                   |                        |
|          |                                     |                        |
|          | Salva Salva e aggiungi Annulla      | Esci                   |
|          |                                     |                        |

Uscendo dalla pagina e tornando quindi nel riepilogo del registro

| Didattica |                                |
|-----------|--------------------------------|
| 58        | Stamp<br>Registro              |
| 4         |                                |
| 54        | Gestione<br>gruppi<br>studenti |
|           | 58<br>4<br>54                  |

|    |            | 10 - 10 - 11 - 1 |        | the state of the state of the s |      |
|----|------------|------------------|--------|----------------------------------------------------------------------------------------------------|------|
|    | Data       | Ore              | Titolo | Tipo Attività                                                                                                    | Canc |
| 2) | 22/09/2014 | 2                | Prova  | lezione                                                                                                    | ×    |
| 2  | 23/09/2014 | 2                | Prova  | lezione                                                                                                    | ×    |

le attività già inserite sono cancellabili tramite l'apposito tasto **X** nella colonna **Canc** (e successiva conferma dell'operazione) oppure modificabili rientrando con il tasto  $\Im$  e successivamente salvando le modifiche apportate con il tasto "Aggiorna".

## **COPIA REGISTRO**

E' possibile effettuare una copia del registro dagli a.a. precedenti seguendo il seguente iter:

#### 1) APRIRE IL REGISTRO 2015-2016

| Home » Reg    | istro                 |                    |             |     |       |                       |
|---------------|-----------------------|--------------------|-------------|-----|-------|-----------------------|
| Registro Lezi | oni                   |                    | <br>        |     |       | $\frac{b}{2a} + \int$ |
| Anno Accad    | emico Offerta:        | 2013/2014 💌        |             |     |       | $b = \sqrt{b^2 - 4}$  |
|               |                       |                    |             |     |       | Benvenuto Docento     |
| Elenco Regi   | stri                  |                    |             |     |       | Logout                |
|               |                       |                    |             |     |       |                       |
| Attivi        | tà Didattica - [Codic | e]                 | Partizione  | Ore | Stato |                       |
| 🔊 СНІМІ       | CA GENERALE E INOR    | GANICA - [MFN0365] | Cognomi A-K | 58  | 7     |                       |
|               |                       |                    |             |     |       |                       |

#### 2) CLICCARE SUL TASTO EXPORT DATI REGISTRO

| ore inserite | 14 |  |
|--------------|----|--|
| ore mancanti | 44 |  |

#### Dati Registro

🗅 Export Dati Registro

|            | Data       | Ore | Titolo        | Tipo Attività | Canc |
|------------|------------|-----|---------------|---------------|------|
| ۵.)        | 09/10/2013 | 2   | lezione 1     | lezione       | ×    |
| ۵)         | 11/10/2013 | 2   | lezione 2     | lezione       | ×    |
| 2          | 16/10/2013 | 2   | lezione 3     | lezione       | ×    |
| ۵)         | 18/10/2013 | 2   | lezione 4     | lezione       | ×    |
| ۵)         | 23/10/2013 | 2   | laboratorio 1 | laboratorio   | ×    |
| ۵)         | 25/10/2013 | 2   | lezione 5     | lezione       | ×    |
| <b>A</b> ) | 30/10/2013 | 2   | laboratorio 2 | laboratorio   | ×    |

Il sistema genererà un file excell che dovrà essere salvato sul proprio PC.

Prima di una successiva reimportazione la versione salvata potrà essere modificata e salvata di volta in volta a livello di data, ora inizio e ora fine, numero ore accademiche, tipologia attività (lezione/laboratorio etc.), titolo della lezione, descrizione del programma/contenuti ed eventuale compresenza in aula di altro docente o altro collaboratore/tutor/esercitatore. <u>Attenzione</u>: NON si deve cambiare la formattazione del file, NON si devono inserire colonne altrimenti l'importazione del file non avrà esito positivo.

Inoltre, affinché l'operazione vada a buon fine, è importante <u>non modificare l'estensione del</u> file che deve rimanere .xls

|          | 1icrosoft Excel - Ex           | portRegistroDocente-2.                     | .xls                                |                                              |                          |                |               |                       | . 8 ×    |
|----------|--------------------------------|--------------------------------------------|-------------------------------------|----------------------------------------------|--------------------------|----------------|---------------|-----------------------|----------|
| :2       | <u>File M</u> odifica <u>V</u> | jisualizza <u>I</u> nserisci F <u>o</u> rm | nato <u>S</u> trumenti <u>D</u> ati | Fi <u>n</u> estra <u>?</u> Ado <u>b</u> e PD | F                        |                | Digita        | re una domanda. 🛛 👻 🗕 | . ð ×    |
|          | 📂 🛃 🖪 🔒                        | 🗃 🖪 🗇 🛍 🖌                                  | 🗈 🝼 🗳 Σ                             | - 👔 🗋 Arial                                  | • 10 •                   | G C S = =      | = = = = = €   | :   🖽 + 🦄 + 🍼 🛕       | -        |
| : 🗨      |                                |                                            |                                     |                                              |                          |                |               |                       |          |
| •        | A10 -                          | f Note:                                    |                                     |                                              |                          |                |               |                       |          |
|          | A                              | B                                          | С                                   | D                                            | E                        | F              | G             | Н                     | -        |
|          |                                |                                            |                                     |                                              |                          |                |               |                       | -        |
| 2        |                                |                                            |                                     | Export Regis                                 | tro Docente              |                |               |                       |          |
| 3        |                                |                                            |                                     |                                              |                          |                |               |                       |          |
| 4        | Anno Dogistro:                 | 2012/2014                                  |                                     |                                              |                          |                |               |                       |          |
| 6        | Docente :                      | TEST DOCENTE (000)                         | וחר                                 |                                              |                          |                |               |                       |          |
| 7        | Insegnamento:                  | CHIMICA GENERALE                           | E INORGANICA (MFN                   | 0365]                                        |                          |                |               |                       | _        |
| 8        | Ŭ                              |                                            |                                     | •                                            |                          |                |               |                       |          |
| 9        | Tipo Attività                  | 0001=lezione; 0002=la                      | aboratorio; 0003=eserci             | tazione; 0006=semin                          | ario; 0004=attività onli | ne/e-learning  |               |                       |          |
| 10       | Note:                          | (1) Da compilare solo s                    | se il docente è diverso             | dal titolare del registr                     | 0                        |                |               |                       |          |
| 11       | 2 (44/mm/2222)                 | Ora Inizia (hhumm)                         | Ora Eino (hhumm)                    | Oro Accadomicho                              | Tino attività            | Titolo         | Descrizione   | Loziono evolta da (   | (1)      |
| 15       | ng/10/2013                     | 8 00                                       |                                     | 2                                            |                          | lezione 1      | lezione 1     | Lezione svona ua (    | <u>U</u> |
| 16       | 11/10/2013                     | 8.00                                       | 10.00                               | 2                                            | 0001                     | lezione 2      | lezione 2     |                       |          |
| 17       | 16/10/2013                     | 8.00                                       | 10.00                               | 2                                            | 0001                     | lezione 3      | lezione 3     |                       |          |
| 18       | 18/10/2013                     | 8.00                                       | 10.00                               | 2                                            | 0001                     | lezione 4      | lezione 4     |                       |          |
| 19       | 23/10/2013                     | 8.00                                       | 10.00                               | 2                                            | 0002                     | laboratorio 1  | laboratorio 1 | COGNOME NOME          |          |
| 20       | 25/10/2013                     | 8.00                                       | 10.00                               | 2                                            | 0001                     | lezione 5      | lezione 5     |                       |          |
| 21       | 30/10/2013                     | 8.00                                       | 10.00                               | 2                                            | 0002                     | laboratorio 2  | laboratorio 2 |                       |          |
| 22       |                                |                                            |                                     |                                              |                          |                |               |                       |          |
| 24       |                                |                                            |                                     |                                              |                          |                |               |                       | _        |
| 25       |                                |                                            |                                     |                                              |                          |                |               |                       |          |
| 26       |                                |                                            |                                     |                                              |                          |                |               |                       |          |
| 27       |                                |                                            |                                     |                                              |                          |                |               |                       |          |
| 28       |                                |                                            |                                     |                                              |                          |                |               |                       |          |
| 29       |                                |                                            |                                     |                                              |                          |                |               |                       |          |
| 31       |                                |                                            |                                     |                                              |                          |                |               |                       |          |
| 32       |                                |                                            |                                     |                                              |                          |                |               |                       |          |
| 33       |                                |                                            |                                     |                                              |                          |                |               |                       |          |
| 34       |                                |                                            |                                     |                                              |                          |                |               |                       |          |
| 35       |                                |                                            |                                     |                                              |                          |                |               |                       |          |
| 36       | Foglio1                        |                                            |                                     |                                              |                          |                |               |                       | ЪГ       |
| Pror     | ito                            |                                            |                                     |                                              | 1                        |                |               | NUM                   |          |
| <u>a</u> | Start 🕘 unito.                 | i t 🛛 🌍 Posta in arri                      | 🏦 ESSE3 - [A   🗁 20                 | D14 D14 ESSE3                                | - [Do 🔀 UNITO - Ma       | 🛛 🖭 UNITO - Ma | 🦉 Immagine    | Microsoft «           | 17.26    |

Una volta terminate le operazioni potrete reimportare il registro andando sull'a.a. 2015-2016 entrando nel dettaglio del registro e cliccando sul tasto Importa dati registro:

\_\_\_\_\_

| Stato lavorazione:      | Didattica |                                |
|-------------------------|-----------|--------------------------------|
| ore previste da offerta | 58        | ₿Stampa<br>Registro            |
| ore inserite            | 4         |                                |
| ore mancanti            | 54        | Gestione<br>gruppi<br>studenti |

#### Dati Registro

\_\_\_\_\_

| 🗅 Inserisci nuova attività |            | D <u>Export Dati Registro</u> |        | 🗋 <u>Importa Dati Registro</u> |      |
|----------------------------|------------|-------------------------------|--------|--------------------------------|------|
|                            | Data       | Ore                           | Titolo | Tipo Attività                  | Canc |
| 2                          | 22/09/2014 | 2                             | Prova  | lezione                        | ×    |
| ۵)                         | 23/09/2014 | 2                             | Prova  | lezione                        | ×    |

L'importazione avviene per tutte le righe delle lezioni contenute nel file excel per cui si deve prestare attenzione a non duplicare le righe per non dover in seguito procedere manualmente alla rimozione delle righe duplicate.

## STATI DEL REGISTRO

La gestione del registro delle lezioni prevede il passaggio nei seguenti stati :

**1. Bozza**: stato iniziale in cui è posto il registro al momento della creazione. Il docente può inserire/eliminare/modificare attività ed effettuare la "Stampa di controllo" per verificare i dati inseriti (anteprima in formato pdf di ciò che sarà la stampa definitiva). In questo stato <u>non</u> è abilitata la funzione di "Stampa ufficiale" del registro.

**2. Verificato**: è lo stato del registro definitivo e non più modificabile. Per assumere questo stato il registro deve avere tutte le attività inserite correttamente; tale controllo viene effettuato automaticamente al momento in cui si effettua il passaggio di stato da "Bozza" a "Verificato". L'operazione di cambio dello stato del registro è reversibile: è possibile cioè riportare il registro da "Verificato" a "Bozza" per effettuare eventuali correzioni.

**ATTENZIONE** : quando lo "Stato registro" è verificato non è possibile aggiungere nuove attività, ma è possibile solo eliminarle. Inoltre ogni volta che si cambia lo stato del registro si deve cliccare sul pulsante "Salva" per conferma.

**3. Stampato**: il registro passa automaticamente in questo stato quando viene effettuata la "Stampa ufficiale" per l'invio alla Segreteria Didattica del Dipartimento. Una volta stampato ufficialmente non sarà più possibile apportare alcuna modifica ai dati inseriti (il registro rimane comunque consultabile in sola lettura e stampabile nella propria *MyUniTo Docente*).

### STAMPA DEL REGISTRO

Una volta inserite tutte le attività corrette, portare il registro dallo stato "bozza" allo stato "verificato" dall'apposito menù a tendina. Cliccare su "salva" non sarà più possibile aggiungere nuove attività, ma solo cancellare quelle inserite, infatti non compare più l'indicazione "inserisci nuova attività"

#### 1) STAMPA DI CONTROLLO

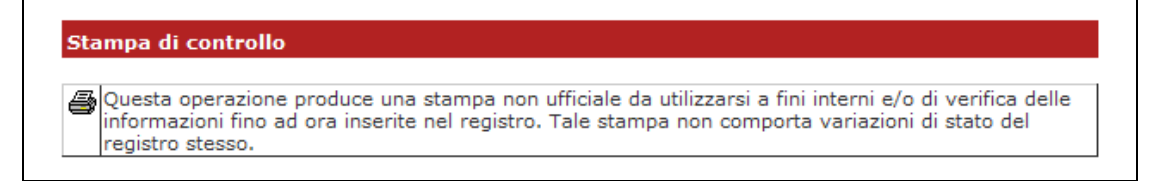

Stampa effettuabile in qualsiasi momento per avere un'anteprima in formato pdf del proprio registro e verificare la correttezza delle attività inserite.

#### 2) STAMPA FINALE UFFICIALE

Stampa ufficiale

Questa operazione viene consentita solo se il registro è in stato 'Verificato', e produce una stampa ufficiale da utilizzarsi per la presentazione presso la segreteria.
 Tale stampa comporta la modifica automatica dello stato del registro da 'Verificato' a 'Stampato', dal quale non viene più consentito di modificare, aggiungere o eliminare attività nel registro stesso.
 Attenzione, questa operazione, se portata a termine, non potrà essere annullata

Stampa effettuabile solo mettendo il registro in stato "Verificato", dopo la quale si può salvare il documento sul proprio PC e successivamente **inviarlo per posta elettronica al Dipartimento (verificare con le strutture didattiche competenti le modalità di invio/consegna consentite)**. Il registro rimane comunque consultabile in sola lettura e stampabile nella propria MyUnito Docente.

### **OSSERVAZIONI**

E' possibile inserire delle osservazioni (note) sul registro compilando il campo Osservazioni

| ome » Elenco registri   | » Dati Registro           |                           |                   |
|-------------------------|---------------------------|---------------------------|-------------------|
| ettaglio Registro       |                           |                           |                   |
| Attività: CHIMICA GENE  | RALE E INORGANICA [MFN036 | 5] visualizza dettagli >> |                   |
| Anno Accademico:        | 2014/2015                 |                           | Bonyo             |
| Docente:                | DOCENTE TEST 🗾            |                           | berive            |
| Stato Registro:         | Bozza 💌                   |                           |                   |
| Osservazioni:           |                           |                           |                   |
|                         | Salva                     | Annulla                   |                   |
| Stato lavorazione:      | Didattica                 |                           |                   |
| ore previste da offerta | 58                        | Re                        | Stampa<br>egistro |

In caso di problemi legati all'autenticazione al Portale di Ateneo si deve contattare il numero verde **800 098 590** (attivo dal lunedì al venerdì dalle 8.00 alle 20.00 e il sabato dalle 8.00 alle 13.00). Eventuali malfunzionamenti o incongruenze dovranno invece essere segnalate alla Segreteria Didattica di riferimento.